# WeedMate 2.0 Quick Start

WeedMate 2.0 is an app for quick and accurate collection of weed data in the Northern Territory. Full instructions are available in the User Guide. Reading the User Guide is recommended but this Quick Start guide may be all you need.

### Get WeedMate 2.0

Click the link <a href="https://arcg.is/1DzerH">https://arcg.is/1DzerH</a> to install NT WeedMate 2.0

Directions for use and more help are available in the WeedMate 2.0 User Guide

### Get the "Register My Phone" tool

Before using WeedMate 2 for the first time open the "WeedMate 2 Register" app to register your phone for WeedMate. This is once only job.

Click the link <a href="https://arcg.is/19qjii">https://arcg.is/19qjii</a> to install Register My Phone

Run the register app again if details of the phone user change or you get a new phone.

# WeedMate Remote Support (optional)

The WeedMate Remote Support utility enables users to retrieve and send the internal database that runs WeedMate directly to the Branch, where it can be read and recovered. The tool works directly on ESRI Survey123 and can also work for issues with old WeedMate 1.0 surveys.

The WeedMate Remote Support link is https://arcg.is/X0vHi (Opens in a web browser)

# Registering your phone for the WeedMate 2.0 app

Once downloaded open the Survey123 app and check these NT WeedMate apps are there (see below). Open the 'register' app and fill in your details for WeedMate. This is once only job.

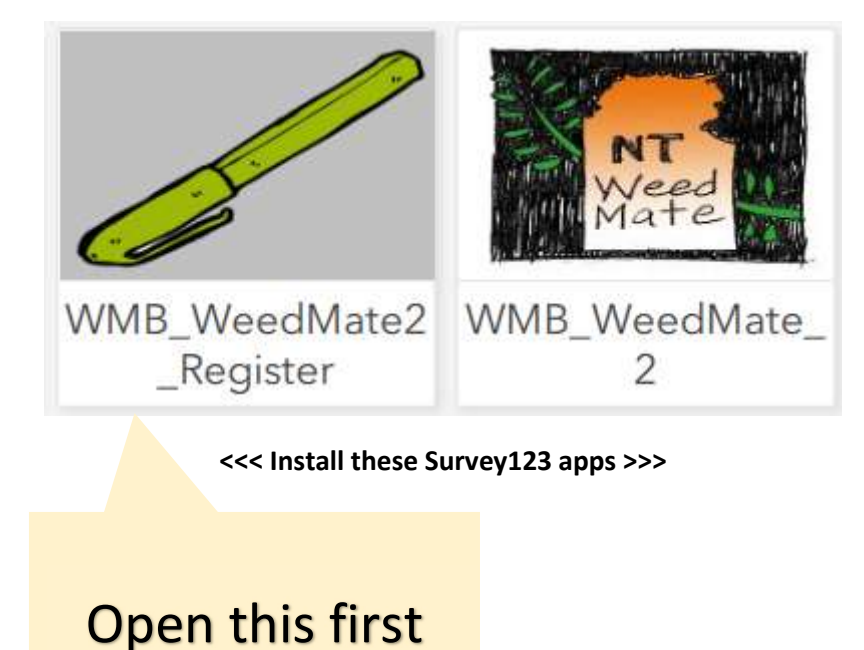